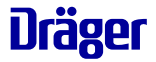

# Dräger Companion med

gültig ab Appversion 0.6.0 gültig ab Geräteversion 1.10.0.B95

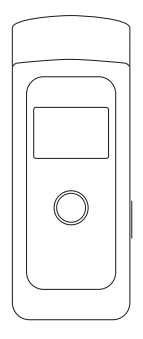

# Gebrauchsanweisung

Dräger. Technik für das Leben®

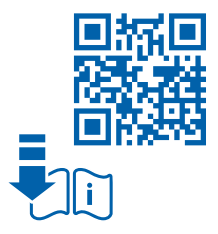

# Inhaltsverzeichnis

| 1                                                                                       | Sicherheitsbezogene Informationen                                                                                                    | 7                                                                    |
|-----------------------------------------------------------------------------------------|----------------------------------------------------------------------------------------------------|----------------------------------------------------------------------|
| <b>2</b><br>2.1<br>2.2                                                                  | Konventionen in diesem Dokument           Bedeutung der Warnhinweise           Typografische Konventionen                                                                                                    | 8<br>8<br>9                                                          |
| <b>3</b><br>3.1<br>3.2<br>3.3<br>3.4<br>3.5                                             | Beschreibung                                                                                                    | 10<br>10<br>11<br>12<br>14<br>15                                     |
| <b>4</b><br>4.1<br>4.2<br>4.3<br>4.4<br>4.5<br>4.6<br>4.7<br>4.8<br>4.9<br>4.10<br>4.11 | Gebrauch.         Voraussetzungen für den Gebrauch         Erstinbetriebnahme         Atemprobe nehmen         Testergebnisse bestätigen         Testplan erstellen oder bearbeiten         Testplan pausieren oder fortsetzen         Testhistorie anzeigen und exportieren         Gerät ausschalten         Mundstück entfernen         Geräteverbindung trennen         Menüelemente der App | 16<br>16<br>17<br>22<br>25<br>26<br>30<br>31<br>32<br>32<br>32<br>33 |
| <b>5</b><br>5.1                                                                         | <b>Störungsbeseitigung</b>                                                                                                    | 35<br>35                                                             |
| <b>6</b><br>6.1<br>6.2<br>6.3                                                           | Wartung<br>Justierung<br>Batterie wechseln<br>Gerät reinigen.                                                                                                    | 37<br>38<br>38<br>38                                                 |

| <b>7</b><br>7.1   | Lagerung          | 39<br>39 |
|-------------------|-------------------|----------|
| 8                 | Entsorgung        | 39       |
| <b>9</b><br>9.1   | Technische Daten  | 40<br>40 |
| <b>10</b><br>10.1 | Anhang<br>Glossar | 43<br>43 |

# 1 Sicherheitsbezogene Informationen

- Vor Gebrauch des Produkts diese Gebrauchsanweisung und die der zugehörigen Produkte aufmerksam lesen.
- Gebrauchsanweisung genau beachten. Der Anwender muss die Anweisungen vollständig verstehen und den Anweisungen genau Folge leisten. Das Produkt darf nur entsprechend dem Verwendungszweck verwendet werden.
- Gebrauchsanweisung nicht entsorgen. Aufbewahrung und ordnungsgemäße Verwendung durch den Anwender sicherstellen.
- Fehlerhafte oder unvollständige Produkte nicht verwenden. Keine Änderungen am Produkt vornehmen.
- Dräger bei Fehlern oder Ausfällen vom Produkt oder von Produktteilen informieren.
- Für Instandhaltungsarbeiten nur Original-Dräger-Teile und -Zubehör verwenden. Sonst könnte die korrekte Funktion des Produkts beeinträchtigt werden.
- Nur die in dieser Gebrauchsanweisung beschriebenen und/oder vom Hersteller zugelassenen Zubehörteile und Komponenten verwenden.
- Tragbare HF-Kommunikationsgeräte (Funkgeräte), einschließlich deren Zubehör, wie z. B. Antennenkabel und externe Antennen, sollten nicht näher als 30 cm (12 inch) zum Dräger Companion 4me verwendet werden. Eine Nichtbeachtung kann zu einer Minderung der Leistungsmerkmale des Geräts führen. Eine Ausnahme stellt hier das Smartphone dar.
- Nur Batterien verwenden, die Dräger f
  ür dieses Produkt zugelassen hat (siehe "Technische Daten", Seite 40).
- Das Gerät nicht direkter Sonneneinstrahlung aussetzen, da dies zu einem Temperaturanstieg über die angegebenen Grenzwerte der Umgebungsbedingungen (siehe "Technische Daten", Seite 40) führt.

- Die Gebrauchsanweisung entspricht der DIN 60601-1-2, Kapitel 5.2.1.1 f).
- Diese Gebrauchsanweisung kann in der Datenbank f
  ür Technische Dokumentation (www.draeger.com/ifu) in elektronischer Form heruntergeladen oder kostenlos als gedrucktes Exemplar über Dr
  äger bezogen werden.

**1** Das Gerät wurde vor der Auslieferung umfassend gereinigt und desinfiziert.

# 2 Konventionen in diesem Dokument

## 2.1 Bedeutung der Warnhinweise

Die folgenden Warnhinweise werden in diesem Dokument verwendet, um den Anwender auf mögliche Gefahren hinzuweisen. Die Bedeutungen der Warnhinweise sind wie folgt definiert:

| Warnzei-<br>chen | Signalwort | Klassifizierung des Warnhinwei-<br>ses                                                                                                    |
|------------------|------------|----------------------------------------------------------------------------------------------------|
|                  | WARNUNG    | Hinweis auf eine potenzielle Gefah-<br>rensituation. Wenn diese nicht ver-<br>mieden wird, können Tod oder<br>schwere Verletzungen eintreten.                                                           |
|                  | VORSICHT   | Hinweis auf eine potenzielle Gefah-<br>rensituation. Wenn diese nicht ver-<br>mieden wird, können Verletzungen<br>eintreten. Kann auch als Warnung<br>vor unsachgemäßem Gebrauch ver-<br>wendet werden. |
|                  | HINWEIS    | Hinweis auf eine potenzielle Gefah-<br>rensituation. Wenn diese nicht ver-<br>mieden wird, können Schädigungen<br>am Produkt oder der Umwelt eintre-<br>ten.                                            |

# 2.2 Typografische Konventionen

- Text Texte, die fett sind, kennzeichnen Beschriftungen auf dem Gerät und Bildschirmtexte.
- Dieses Dreieck kennzeichnet in Warnhinweisen die Möglichkeiten zur Vermeidung der Gefährdung.
- > Das Größer-als-Zeichen gibt einen Navigationspfad in einem Menü an.
- Dieses Symbol kennzeichnet Informationen, die die Verwendung des Produkts erleichtern.

# 3 Beschreibung

# 3.1 Startbildschirm Dräger Companion med (App)

Übersicht über den Startbildschirm:

i In den Abbildungen sind Unterschiede zwischen Android und iOS möglich.

- Zugang zum Menü 🗮
- Abstinenzzähler
- bereits erzielte Erfolge
- Schnellzugriff auf Notfallkontakte
- 2. Seite (Wischgeste zur Seite):
  - Übersicht des Testplans
  - Option: Testplan pausieren
- Weiße Box:
  - Informationsbereich: Test steht an, kein Gerät verbunden, Testplan pausiert, Therapieende erreicht
  - Atemtest bzw.
     Zusatztest starten
  - Historie: Box nach oben ziehen

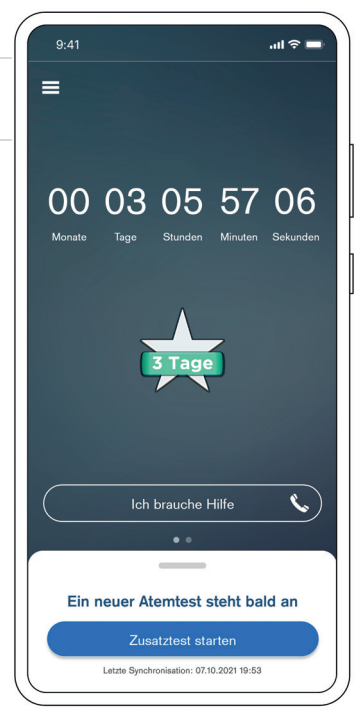

# 3.2 Produktübersicht Dräger Companion 4me

Bestandteile des Geräts:

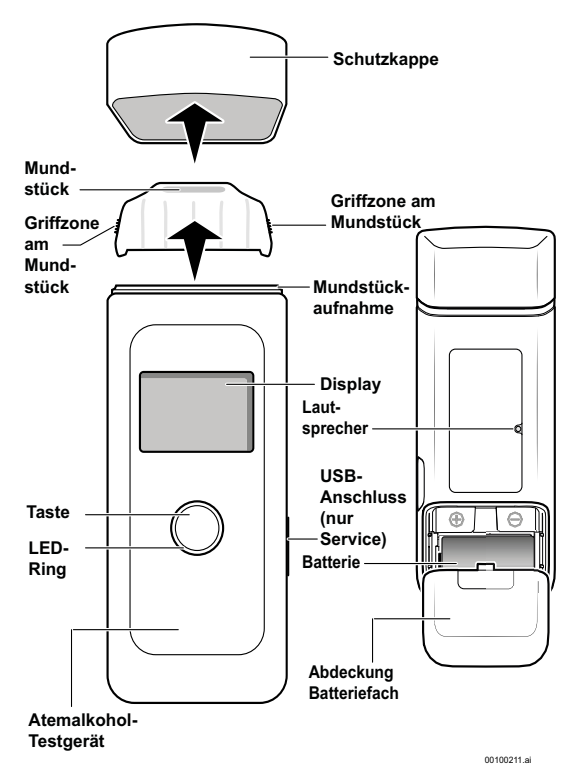

51084

# 3.3 Verwendungszweck

Die Behandlungseinheit Dräger Companion med besteht aus zwei CE-gekennzeichneten, eigenständigen Medizinprodukten. Sie umfasst das Atemalkohol-Testgerät Dräger Companion 4me und die App Dräger Companion med.

Im Rahmen der ambulanten Therapie von Patienten mit diagnostizierter Alkoholabhängigkeit, dient die Behandlungseinheit der Überwachung und der Unterstützung der Behandlung von Krankheiten im Sinne des Art. 2, Abs. 1, erster Spiegelstrich EUVO 2017/745.

### Dräger Companion 4me

Das Atemalkohol-Testgerät dient der Messung des Alkohols im Atem des Patienten mittels elektrochemischem Sensor. Es handelt sich hierbei um ein Testgerät mit aktiver Probenahme.

Das Gerät verfügt über eine BLE-Schnittstelle, welche die Kommunikation zur App sicherstellt. Die ermittelte Atemalkoholkonzentration wird über die Schnittstelle an die App übermittelt.

#### Mundstück 3820

Um den Verwendungszweck zu erfüllen, muss das Mundstück am Gerät angebracht sein.

## Dräger Companion med (App)

In der App erfolgt die Zuordnung der ermittelten Atemalkoholkonzentrationen zum Patienten. Die Testzeitpunkte für die Atemproben werden in Abstimmung zwischen Therapeut und Patient festgelegt. Die Validierung des Patienten erfolgt über die Foto-Verifikation mit der in dem Smartphone integrierten Kamera. Die Messung und das korrespondierende Foto werden in der App gespeichert und dem Therapeuten zugänglich gemacht. Der Patient erhält nach jeder Messung eine direkte Rückmeldung über die App. In jeder Therapiesitzung werden die detaillierten Resultate vom Therapeuten abgerufen. Es wird eine Schnittstelle für eine mögliche Übermittlung an ein beliebiges Backend definiert.

#### Indikation der Behandlungseinheit

Psychische und Verhaltensstörungen durch Alkohol: Abhängigkeitssyndrom

#### Klinischer Nutzen

Das tragbare Atemalkohol-Testgerät Dräger Companion 4me ermöglicht die schnelle und zuverlässige Messung von Atemalkohol an jedem Ort und zu jeder Zeit.

Die App ermöglicht durch die Anzeige der Messwerte und Visualisierung des Therapieverlaufs eine Selbstüberprüfung der Abstinenz des Anwenders. Eine regelmäßige Messung wird unterstützt. Die Messhistorie wird dem betreuenden Therapeuten zur Verfügung gestellt.

#### Klinische Leistungsfähigkeit

Schnell und zuverlässige Messung von Atemalkohol, sowie die Datenübermittlung an die begleitende mobile Anwendung.

Die App empfängt die Messwerte des Atemalkohol-Testgeräts, unterstützt regelmäßige Messungen durch Erstellung eines Testplans und speichert den Therapieverlauf.

#### Kontraindikationen

Mundrestalkohol
 Mundrestalkohol bedeutet, dass die durch Pusten gemessene
 Atemalkoholkonzentration (AAK) noch nicht der
 Blutalkoholkonzentration (BAK) entspricht. Der aufgenommene

Alkohol hat sich noch nicht vollständig im Blut verteilt. Der Mundrestalkohol benötigt in der Regel 15 Minuten, um abzuklingen.

Restalkohol im Mund kann die Testergebnisse verfälschen.

 Falsch-positives Testergebnis
 Bestimmte Lebensmittel können zu einem positiven Testergebnis führen.

Unter anderem können aromatische Getränke (z. B. Fruchtsaft), alkoholhaltige Mundsprays und Medikamente die Testergebnisse verfälschen.

# 3.4 Zielgruppe

Es gibt 3 Zielgruppen:

- Patienten
- Therapeuten
- Servicetechniker

#### Patienten

Die Patientenpopulation besteht aus erwachsenen (≥ 18 Jahre alt) Patienten mit einer diagnostizierten Alkoholsucht. Die Patienten verfügen über die physischen, psychologischen und kognitiven Fähigkeiten, um eine Atemprobe zu nehmen und gleichzeitig mit einem Smartphone umzugehen. Die Nutzungshäufigkeit dieser Benutzergruppe wird voraussichtlich sehr konstant sein. Es werden mehrere Tests pro Tag geplant.

## Therapeuten

Zu der Zielgruppe der Therapeuten zählen Ärzte, psychologische Psychotherapeuten, Suchttherapeuten (für das Tätigkeitsfeld der medizinischen Rehabilitation). Die Nutzungshäufigkeit dieser Benutzergruppen wird voraussichtlich sehr unterschiedlich sein: Von mehrmals am Tag bis einmal im Monat oder weniger, je nach Anzahl der vom Therapeuten behandelten Patienten.

### Servicetechniker

Da das Gerät von professionellen Servicetechnikern gewartet und justiert werden muss, sind diese die dritte Zielgruppe. Sie werden direkt von einem zertifizierten, technischen Trainer von Dräger eingewiesen. Bei dieser Benutzergruppe wird erwartet, dass sie mehrmals am Tag mit dem Gerät interagieren wird.

## 3.5 Symbolerklärungen

### Gerätelabel

| MD                     | Medizinprodukt                                                                                                    |
|------------------------|----------------------------------------------------------------------------------------------------|
| REF                    | Bestellnummer                                                                                                    |
| SN                     | Seriennummer                                                                                                    |
| Ŵ                      | Gebrauchsanweisung beachten                                                                                                    |
| <u>R</u>               | Entsorgungszeichen nach WEEE-Richtlinie                                                                                                    |
| ~~~!                   | Herstellungsdatum                                                                                                    |
| ul .                   | Hersteller                                                                                                    |
|                        | Obere und untere Temperaturbegrenzungen<br>Auf der Verpackung ist die Lagertemperatur<br>angegeben. Auf dem Gerät ist die Nutzungs-<br>temperatur angegeben.                        |
| data<br>matrix<br>code | UDI= Unique Device Identification (Eindeu-<br>tige Geräteidentifikation)<br>(1) Gerätenummer<br>(11) Herstellungsdatum<br>(17) Ablauftermin<br>(21) Seriennummer<br>(93) Sachnummer |
| (i)                    | Mehrfacher Gebrauch durch einen Patienten                                                                                                    |
| *                      | Das gesamte Gerät ist ein Anwendungsteil nach Type BF.                                                                                                    |
| <b>CE</b> 0483         | CE-Kennzeichen für die Benannte Stelle                                                                                                    |

## Gerätedisplay

| Û | Gerät mit Mundstück    |
|---|------------------------|
| * | Bluetooth <sup>®</sup> |
| Ū | Batterie               |

# 4 Gebrauch

# 4.1 Voraussetzungen für den Gebrauch

- Eine Wartezeit von ca. 15 Minuten nach der letzten Nahrungsaufnahme (Essen oder Trinken, z. B. Alkohol) einhalten.
- Die Wartezeit kann nicht durch Ausspülen des Munds mit Wasser oder nicht-alkoholischen Getränken verkürzt werden.
- Restalkohol im Mund oder aromatische Getränke (z. B. Fruchtsaft), alkoholische Mundsprays und Medikamente können das Messergebnis verfälschen.
- Alkoholhaltige Desinfektionsmittel (z. B. Handdesinfektionsmittel) können das Messergebnis verfälschen.
- Aufstoßen und Erbrechen können das Messergebnis verfälschen.
- Messung nur durchführen, wenn die Umstände dies gefahrlos zulassen, z. B. nicht während des Führens eines Fahrzeugs. Ist die Messung aus Sicherheitsgründen nicht möglich, kann nachträglich ein Zusatztest durchgeführt werden.
- Vor der Probenahme regelmäßig und ruhig atmen.

# 4.1.1 App-Installation

Um das Gerät benutzen zu können, muss die App aus dem Appstore bzw. Playstore installiert und initialisiert sein. Für die Initialisierung müssen die Anweisungen in der App befolgt werden. Wie die App initialisiert wird, ist im entsprechenden Kapitel nachzulesen (siehe "App initialisieren", Seite 17)

# 4.1.2 Gebrauch des Geräts vorbereiten

# A WARNUNG Verletzungsgefahr

Scharfe Kanten am Batteriefach können zu Verletzungen führen.

- Das Gerät nicht ohne die Abdeckung des Batteriefachs verwenden.
- 1. Sicherstellen, dass die Batterien (siehe "Technische Daten", Seite 40) des Geräts korrekt eingelegt und geladen sind.
- 2. Sicherstellen, dass ein sauberes Mundstück am Gerät angebracht ist.

# 4.2 Erstinbetriebnahme

## 4.2.1 App initialisieren

- 1. Auf dem Smartphone den Appstore bzw. Playstore öffnen.
- 2. Die App Dräger Companion med herunterladen und öffnen.

 Die technische Voraussetzungen für das Smartphone sind in den Technischen Daten nachzulesen (siehe "Technische Daten", Seite 40).

- Die Datenschutz- und Benutzungsbedingungen sind beim initialen Start der App und nachträglich in den Rechtlichen Hinweisen nachzulesen (siehe "Einstellungen", Seite 34). Werden die Bedingungen nicht akzeptiert, kann die App nicht verwendet werden.
- 4. Den von der Krankenkasse erhaltenen Freischaltcode eingeben.
  - ⇒ Der Freischaltcode wird nach der Registrierung validiert. Wurde sich vertippt, kann der Code erneut eingegeben werden.

#### Gebrauch

- 5. Um sich zu registrieren, sind folgende Angaben verpflichtend anzugeben:
  - Vor- und Nachname des Patienten
  - E-Mail-Adresse des Patienten
  - Anschrift des Patienten
  - Name und Telefonnummer des Therapeuten/behandelnden Arztes
  - ⇒ Eine automatisierte E-Mail mit einem Initialpasswort wird an die eingegebene E-Mail-Adresse gesendet.
- 6. Mithilfe der E-Mail-Adresse und des Initialpassworts in der App anmelden.
- 7. Ein neues Passwort für die App festlegen.
  - $\Rightarrow$  Die Registrierung ist abgeschlossen.
- 8. Die Benachrichtigung bzw. die App öffnen, wenn der Freischaltcode validiert wurde.
- 9. Auf Fortfahren drücken.
- ✓ Die Initialisierung der App ist abgeschlossen.

# 4.2.2 Mundstück am Gerät anbringen

Das Mundstück kann mehrfach von einem Patienten () verwendet werden. Wechselt der Benutzer, muss auch ein neues Mundstück verwendet werden.

# A WARNUNG Infektionsgefahr

Das Mundstück kann verunreinigt sein.

Die Mundstücke sind aus hygienischen Gründen einzeln verpackt. Mundstücke aus beschädigten Verpackungen nicht verwenden.

# 

## Verschluckbare Teile

Verpackungsteile können am Mundstück verbleiben.

 Das Verpackungsmaterial vollständig entfernen.

#### ▲ WARNUNG Infektionsgefahr (Re- und Querinfektionsgefahr)

Tröpfchen oder Verschmutzungen können zu einer Infektion führen.

 Das Mundstück vor jeder Nutzung auf Tröpfchenbildung, Verschmutzung oder Defekte prüfen und ggf. austauschen.

Nur das vorgegebene Mundstück (Bestellnr. 3325250/5 Stück) darf verwendet werden.

- 1. Die Schutzkappe vom Gerät entfernen.
- 2. Das Mundstück aus der Verpackung nehmen.
- 3. Das Mundstück an den Griffzonen an den Seiten anfassen.

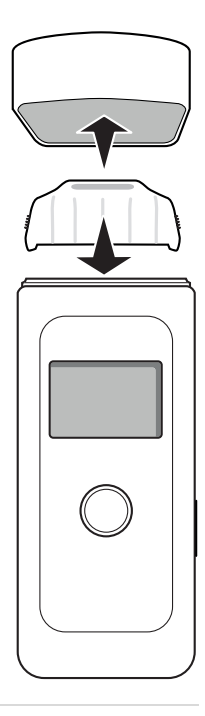

- 4. Das Mundstück auf die Mundstückaufnahme oben auf dem Gerät stecken. Es ist nur eine Richtung möglich.
- ✓ Das Mundstück ist am Gerät angebracht.

# A WARNUNG

Kleinteile des Geräts können sich lösen und verschluckt werden.

▶ Das Gerät von Kindern fernhalten.

## 4.2.3 Gerät einschalten

#### A WARNUNG Fehlfunktion anderer Geräte

Wenn das Gerät eingeschaltet wird, wird die Bluetooth<sup>®</sup>-Funktion automatisch aktiviert.

► Das Gerät in Flugzeugen nicht einschalten.

i Das Gerät wurde vor der Auslieferung umfassend gereinigt und desinfiziert.

 Die Uhrzeit im Gerät synchronisiert sich automatisch mit der Uhrzeit des Smartphones.

- 1. Die Taste ca. 1 Sekunde gedrückt halten.
- ✓ Das Gerät ist eingeschaltet.

## 4.2.4 Geräteverbindung herstellen

Im Menüelement Geräteverbindung kann eine Verbindung zwischen der App und einem Gerät hergestellt werden.

#### 4.2.4.1 App mit Gerät verbinden

Gibt es noch keine Verbindung zwischen der App und einem Gerät, ist wie folgt vorzugehen:

## Gebrauch

- 1. Die App auf dem Smartphone öffnen.
- In der App in der weißen Box auf Gerät verbinden drücken.

#### i Die

Zugriffsberechtigungen auf Bluetooth<sup>®</sup> und den Gerätestandort müssen auf dem Smartphone initial einmal erteilt werden. Wurde die Berechtigung wieder entzogen, muss der Zugriff erneut erlaubt werden Um eine Geräteverbindung herzustellen, müssen Bluetooth<sup>®</sup> und die Ortungsdienste aktiviert sein

- Das Video zur Herstellung der Geräteverbindung ansehen.
- 9:41 ...I 🕆 🗖 < Gerät verbinden Schalten Sie das Gerät ein Dräger Taste 1 Sekunde gedrückt halten Weiter
- 4. Um das Gerät einzuschalten, die Taste für 1 Sekunde gedrückt halten.
- 5. Um die Suche nach einem Gerät zu starten, in der App auf *Weiter* drücken.
- 6. Um die App mit dem Gerät zu verbinden, in der App auf Verbindung herstellen drücken.
  - $\Rightarrow$  Ein Kopplungscode wird im Gerät angezeigt.

- 7. Den in der App angezeigten Code mit dem Code auf dem Gerät vergleichen.
- 8. Wenn die beiden Codes übereinstimmen, den Code in der App bestätigen.
- 9. Den Code mit der Taste des Geräts noch einmal bestätigen.
- 10. In der App auf Geräteverbindung abschließen drücken.
  - $\Rightarrow$  Die App und das Gerät sind miteinander verbunden.
- 11. Eine Atemprobe nehmen (siehe "Atemprobe nehmen", Seite 22).

 Wird keine Atemprobe durchgeführt, wird der Abstinenzzähler noch nicht gestartet. Um den Abstinenzzähler zu starten, muss eine negative Atemprobe genommen werden.

✓ Die Einrichtung ist abgeschlossen.

# 4.3 Atemprobe nehmen

# 

### Wärmebildung

An der Geräteoberfläche kann es zu Temperaturen über 41  $^\circ\mathrm{C}$  kommen.

Das Gerät abkühlen lassen.

## \Lambda WARNUNG

#### Verfälschte Messergebnisse

Restalkohol im Mund oder aromatische Getränke (z. B. Fruchtsaft), alkoholhaltige Mundsprays und Medikamente können die Testergebnisse verfälschen.

Die Voraussetzungen f
ür den Gebrauch beachten(siehe "Voraussetzungen f
ür den Gebrauch", Seite 16).

- Die App auf dem Smartphone öffnen oder auf die Benachrichtigung klicken.
- 2. Die Schutzkappe des Geräts abnehmen.
- Wenn noch kein Mundstück angebracht ist, ein Mundstück aus der Verpackung nehmen und auf das Gerät stecken. Für weitere Informationen siehe: "Mundstück am Gerät anbringen", Seite 19.
- In der weißen Box in der App auf Atemtest starten bzw. Zusatztest starten drücken.

 Wird die Atemprobe über eine Benachrichtigung gestartet, entfällt der 4. Schritt.

- Um das Gerät einzuschalten, die Taste für 1 Sekunde drücken.
- 9.41 Dräger Taste 1 Sekunde gedrückt halten Gerät bitte anschalten, um Atemtest abzugeben Abbrechen
- 6. Warten, dass sich die App und das Gerät verbunden haben.

i Die Zugriffsberechtigung auf die Kamera und auf Bluetooth<sup>®</sup> muss initial einmal gegeben werden. Wurden die Berechtigungen wieder entzogen, muss der Zugriff erneut erlaubt werden.

- ⇒ Die App aktiviert die Frontkamera und bittet um die Atemprobe.
- 7. Das Smartphone in der einen Hand halten oder aufstellen und das Gerät in der anderen Hand halten.
- 8. Das Smartphone so halten oder aufstellen, dass das Gesicht und das Gerät während der Atemprobe zu sehen sind.

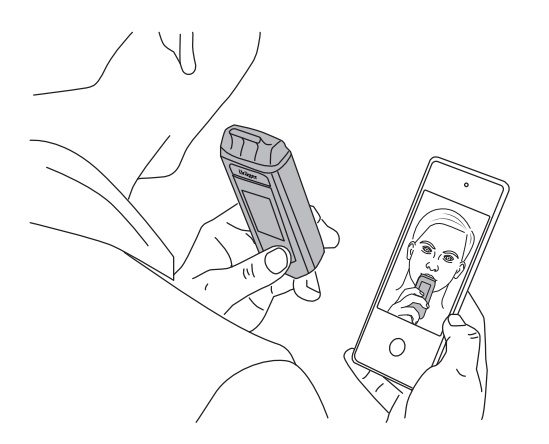

51295

- 9. Die Atemprobe so lange abgeben bis ein Klackgeräusch zu vernehmen ist.
- ✓ Das Foto wird automatisch während der Atemprobe aufgenommen.
   Das Testergebnis wird in der App angezeigt.
   Das Gerät kann ausgeschaltet werden bzw. es schaltet sich nach wenigen Sekunden automatisch aus.

# 4.4 Testergebnisse bestätigen

Auf Grundlage der Testergebnisse dürfen nur der Therapeut oder der behandelnde Arzt therapeutische Maßnahmen ableiten. 2 Testergebnisse sind möglich:

### 4.4.1 Negatives Testergebnis

Bei der Atemprobe wurde kein Alkohol festgestellt.

I Nach einem negativen Testergebnis kehrt die Anzeige ohne Bestätigung nach 3 Sekunden automatisch zur Startseite zurück.

- 1. Das negative Testergebnis mit OK bestätigen.
- ✓ Das Pop-Up zur Abstinenzzuversicht wird angezeigt.

#### 4.4.1.1 Abstinenzzuversicht

Bei der Abstinenzzuversicht kann in Form von Smileys angegeben werden, wie zuversichtlich man ist, abstinent zu bleiben.

 Wird der glückliche oder der mittlere Smiley ausgewählt, kehrt die App auf den Startbildschirm zurück.

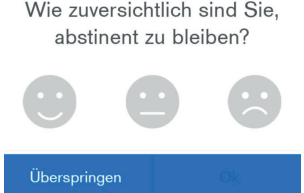

 Wird der unglückliche Smiley ausgewählt, öffnet sich ein Pop-Up, in dem gebeten wird, einen seiner Notfallkontakte anzurufen.

# 4.4.2 Positives Testergebnis

Bei der Atemprobe wurde Alkohol festgestellt.

Es kann sich ggf. auch um einen falsch-positiven Test handeln (siehe "Kontraindikationen", Seite 13).

Bei einem positiven Testergebnis werden die Kontaktdaten des Therapeuten oder des behandelnden Arztes angezeigt, sodass dieser direkt kontaktiert werden kann.

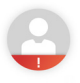

- 1. Das positive Testergebnis mit OK bestätigen.
- 2. Mit Bestätigen den Abstinenzzähler zurücksetzen.
- ✓ Der Abstinenzzähler wurde zurückgesetzt.

# 4.5 Testplan erstellen oder bearbeiten

In einem Testplan werden regelmäßige Testzeitpunkte eingestellt, an denen eine Atemprobe genommen werden soll. Es gibt 2 verschiedene Möglichkeiten, wie ein Testplan aufgebaut sein kann.

## i Benachrichtigungen

Zu einem im Testplan festgelegten Testzeitpunkt, wird eine Benachrichtigung ausgelöst.

Wird die Atemprobe nicht genommen, wird eine erste Erinnerung 5 Minuten nach dem Testzeitpunkt versendet.

Wurde nach 10 Minuten nach dem Testzeitpunkt noch keine Atemprobe genommen, wird eine zweite Erinnerung versendet. Wurde nach 15 Minuten nach dem Testzeitpunkt noch keine Atemprobe genommen, wird angezeigt, dass der Test verpasst wurde. Wurde der Test verpasst, erscheint dies in der Testhistorie. Der verpasste Test kann mit einem Zusatztest jederzeit nachgeholt werden.

# 4.5.1 Testplan mit festgelegten Wochentagen und Uhrzeiten

Um einen Testplan zu erstellen oder zu bearbeiten, wie folgt vorgehen:

 Das Vorgehen ist auch in einem kurzen Video erklärt, was über das i-Symbol in der App zu erreichen ist.

Über **OK** kehrt die App zurück in den Bearbeitungsmodus.

i Es können verschiedenen Wochentagen unterschiedliche Uhrzeiten zugewiesen werden.

Empfohlene Testanzahl pro Tag: 5 Tests

Zwischen den Terminen müssen mindestens 15 Minuten Abstand liegen.

#### Gebrauch

- Menü > Testplan > Testplanerstellung
- 2. Den Wochentage bzw. die Wochentage durch Antippen auswählen.
  - ⇒ Jetzt kann eine Uhrzeit ausgewählt werden.
- Um eine Uhrzeit für die gewählten Wochentage hinzuzufügen, auf Zeit hinzufügen drücken.
- 4. Die Uhrzeit einstellen und bestätigen.
- Optional: Um einen weiteren Testzeitpunkt hinzuzufügen, die gewünschten Wochentage auswählen und erneut auf Zeit hinzufügen drücken.
- Erstellte Zeitpunkte können über den überarbeitet oder über den gelöscht werden.
- 7. Auf *Testplan speichern* drücken.
- ✓ Der Testplan ist aktiviert.

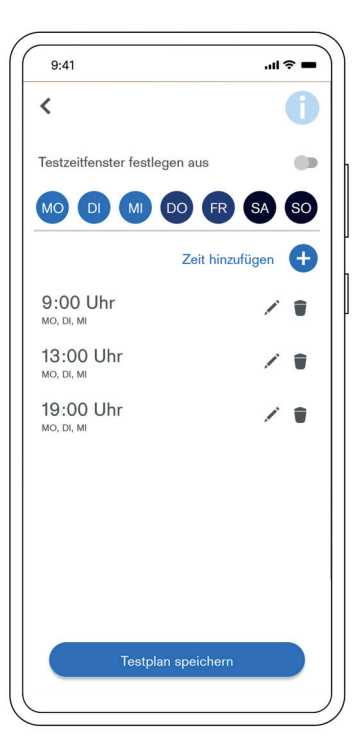

# 4.5.2 Testzeitfenster ein/aus

Wenn die Testzeitpunkte zufällig innerhalb eines Zeitfensters liegen sollen, wie folgt vorgehen:

 Das Vorgehen ist auch in einem kurzen Video erklärt, was über das i-Symbol in der App zu erreichen ist. Über **OK** kehrt die App zurück in den Bearbeitungsmodus.

- Menü > Testplan > Testplanerstellung
- Um Testzeitfenster zu aktivieren, den Schieberegler in der App mit einer Wischgeste bewegen.
- Die Länge f
  ür das Zeitfenster auswählen, in denen die Tests angefordert werden.
- 4. Die Tage für Testzeitfenster auswählen.
- Die Startuhrzeit auswählen und bestätigen.

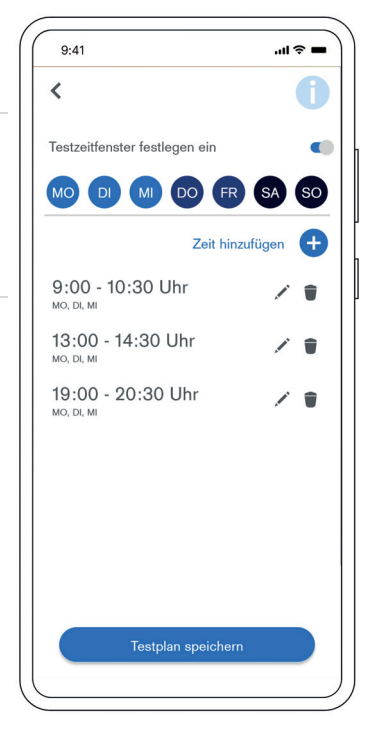

 Bereits festgelegte Termine werden automatisch in Startzeitpunkte umgewandelt.

✓ Testplan mit zufälligen Testzeitpunkten ist aktiviert.

# 4.6 Testplan pausieren oder fortsetzen

Um den Testplan zu pausieren oder fortzusetzen, wie folgt vorgehen:

# 4.6.1 Testplan pausieren

- 1. Auf der Startseite nach links wischen.
- 2. Auf **Testplan pausieren** drücken.
- 3. Das Pausieren mit *Ja* bestätigen.
- ✓ Der Testplan ist pausiert.

# 4.6.2 Testplan fortsetzen

- Auf der Startseite über der weißen Box auf Testplan fortsetzen drücken.
- Zurücksetzen oder Weiterzählen auswählen.
  - Zurücksetzen heißt, dass der Abstinenzzähler zurückgesetzt wird. Die Ansicht wechselt auf den Startbildschirm.
  - Weiterzählen heißt, dass der Abstinenzzähler nicht zurückgesetzt wird, wenn der Probetest negativ ist.

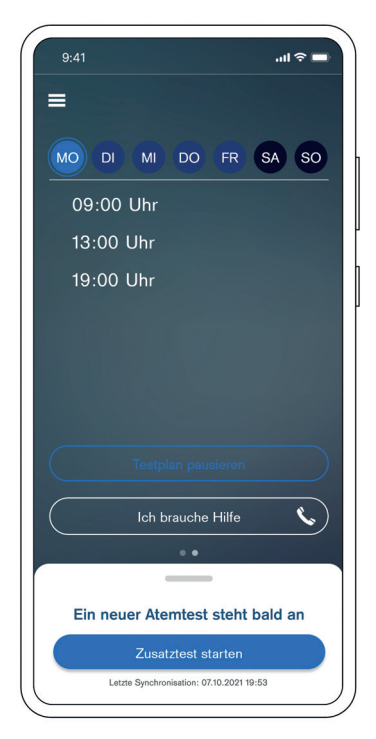

3. Wenn der Abstinenzzähler weiterzählen soll, eine Atemprobe abgeben.

Um eine Atemprobe zu nehmen, auf Probetest drücken.

i Erst wenn eine Atemprobe genommen wurde, wird der Testplan fortgesetzt.

✓ Der Testplan wird fortgesetzt.

# 4.7 Testhistorie anzeigen und exportieren

In der Historie werden alle Ereignisse (z. B. Testplan aktualisiert) und Ergebnisse (negative und positive Testergebnisse) abgebildet. Wenn bei einer Atemprobe Alkohol festgestellt wurde, wird der Messwert nach 48 Stunden in der Testhistorie angezeigt.

## 4.7.1 Testhistorie anzeigen

Die Testhistorie kann über den Startbildschirm aufgerufen werden. Die weiße Box muss hierfür mit einer Wischgeste nach oben gezogen werden.

Folgende Inhalte werden in der Testhistorie angezeigt:

- Gerät verbunden
- Erster Atemtest erfolgreich
- Testplan aktiviert
- Test erfolgreich
- Alkohol nachgewiesen
- Testplan aktualisiert
- Atemtest nicht abgegeben
- Test nicht möglich
- Testplan pausiert
- Testplan fortgesetzt
- Zusatztest erfolgreich
- Geschafft X Tage ohne Alkohol

- Gerät getrennt
- Gerätefehler

# 4.8 Gerät ausschalten

I Die Geräteverbindung wird nach dem Test getrennt und das Gerät schaltet sich wenige Sekunden automatisch aus. Wird die App geschlossen und somit die Geräteverbindung getrennt, schaltet sich das Gerät ebenfalls nach wenigen Sekunden automatisch aus.

- 1. Die Taste gedrückt halten.
- ✓ Das Gerät schaltet sich nach 3 Sekunden ab.

# 4.9 Mundstück entfernen

- 1. Das Mundstück nach oben aus der Mundstückaufnahme ziehen.
- 2. Das Mundstück entsprechend den örtlichen Regelungen entsorgen.

# 4.10 Geräteverbindung trennen

Im Menüelement Geräteverbindung kann eine Verbindung zwischen der App und einem Gerät getrennt werden.

# 4.10.1 Vorhandenes Gerät entfernen

Soll eine bestehende Verbindung zwischen App und Gerät getrennt werden, ist wie folgt vorzugehen:

- 1. Die App auf dem Smartphone öffnen.
- 2. Das Gerät durch Drücken der Taste für 1 Sekunde einschalten.

 Die Zugriffsberechtigung auf Bluetooth<sup>®</sup> muss initial einmal erteilt werden. Wurde die Berechtigung wieder entzogen, muss der Zugriff erneut erlaubt werden.

Um eine Geräteverbindung herzustellen, müssen  $\mathsf{Bluetooth}^{\$}$  und Ortungsdienste aktiviert sein.

- In der App folgendem Menüpfad folgen: Menü > Geräteverbindung
- 4. In der App auf Gerät entkoppeln drücken.
- 5. In der App das Entfernen des Geräts mit Fortfahren bestätigen.
- In den Bluetooth<sup>®</sup>-Einstellungen des Smartphones, das Gerät und Smartphone entkoppeln.
- ✓ Die App und das Gerät sind getrennt.

# 4.10.2 Verlorenes Gerät entfernen

Ist das Gerät verloren gegangen, kann die Verbindung wie folgt getrennt werden:

- 1. Die App auf dem Smartphone öffnen.
- In der App folgendem Menüpfad folgen: Menü > Geräteverbindung
- 3. In der App auf Gerät entkoppeln drücken.
- 4. In der App das Entfernen des Geräts mit Fortfahren bestätigen.
- 5. In der App auf Verlorenes Gerät entkoppeln drücken.
- 6. In der App das Entfernen des Geräts mit *Fortfahren* bestätigen.
- In den Bluetooth<sup>®</sup>-Einstellungen des Smartphones, das Gerät und Smartphoneentkoppeln.
- ✓ Die App und das Gerät sind getrennt.

# 4.11 Menüelemente der App

# 4.11.1 Geräteverbindung

Hier kann eine Geräteverbindung zwischen der App und einem Dräger Companion 4me hergestellt oder getrennt werden.

# 4.11.2 Testplan

Hier kann der Testplan eingesehen, erstellt oder bearbeitet werden.

# 4.11.3 Testhistorie

Hier ist die Testhistorie hinterlegt bzw. wie die Testhistorie zu erreichen ist.

In der Testhistorie werden unter anderem Erfolge und Ergebnisse der Atemproben angezeigt.

## 4.11.4 Einstellungen

In den Einstellungen wird die Kunden-ID angezeigt und es können folgende Einstellungen gemacht werden:

- Abstinenzzähler anzeigen
- Daten nach 28 Tagen löschen
   Das bedeutet, dass z. B. alle in der Historie gespeicherten
   Einträge gelöscht werden.
- Dem Therapeuten/behandelnden Arzt die Einsicht auf den Verlauf der Therapie erlauben.
   Das heißt, dass die Daten automatisch an das System f
  ür den

Therapeuten/behandelnden Arzt übertragen werden.

- Daten synchronisieren
- Alle Daten vom Therapiesystem löschen.

# 4.11.5 Therapiekontakt

Bei Fragen zum Gerät, zur Anwendung und zur Therapie den Therapeuten oder den behandelnden Arzt kontaktieren.

Hier können folgende Kontaktdaten hinterlegt werden:

- Therapeut/Therapeutin bzw. behandelnder Arzt/behandelnde Ärztin
- 1. auswählbarer Kontakt
- 2. auswählbarer Kontakt

## 4.11.6 Rechtliche Hinweise

Hier sind die AGBs, die Datenschutzerklärung, die Lizenzbedingungen und Impressum zu finden.

Schwerwiegende Vorfälle im Zusammenhang mit dem Produkt müssen dem Hersteller und der zuständigen Behörde gemeldet werden.

# 4.11.7 Hilfe

Hier ist die Support-Telefonnummer (+49-451-882-6050, Mo. bis Fr. 08:00 Uhr bis 17:15 Uhr) und eine E-Mail-Adresse angegeben sowie die Gebrauchsanweisung und das Erklärvideo hinterlegt.

# 5 Störungsbeseitigung

# 5.1 Störungsbeseitigung

Bei Gerätestörungen erscheint eine Fehlermeldung. Die unter der Meldung erscheinende Nummer dient zu Servicezwecken. Wenn die Störung auch nach mehrmaligem Einschalten und Ausschalten bestehen bleibt, den Support kontaktieren (siehe "Hilfe", Seite 35).

| Dräger Companion med (App)                                                                                                    |                                                     |                                                              |  |
|----------------------------------------------------------------------------------------------------|-----------------------------------------------------|--------------------------------------------------------------|--|
| Störung/Fehler                                                                                                    | Ursache                                             | Abhilfe                                                      |  |
| Ergebnisse werden nicht an Therapeuten übermittelt.                                                                                                 | Fehlende Internetver-<br>bindung                    | Die Internetverbin-<br>dung des Smart-<br>phones überprüfen. |  |
| Persönliche Daten<br>sind korrumpiert, ver-<br>fälscht oder gestoh-<br>len.<br>Unautorisierte Perso-<br>nen haben Zugriff auf<br>die Therapiedaten. | Die Daten wurden<br>nicht ausreichend<br>geschützt. | Sicherstellen, dass<br>die Daten geschützt<br>sind.          |  |

| Dräger Companion 4me                                  |                                                                                  |                                                                                                    |  |
|-------------------------------------------------------|----------------------------------------------------------------------------------|----------------------------------------------------------------------------------------------------|--|
| Störung/Fehler                                        | Ursache                                                                          | Abhilfe                                                                                                    |  |
| Gerät lässt sich nicht<br>einschalten.                | Die Batterie ist leer.<br>Die Batterie ist nicht<br>korrekt eingelegt.           | Die Batterie wechseln.<br>Überprüfen, ob die<br>Batterie korrekt einge-<br>legt ist.                               |  |
| Volumen zu klein/Probe ungültig                       | Der Patient/die Pati-<br>entin pustet zu<br>schwach oder mit<br>Unterbrechungen. | Die Atemprobe wie-<br>derholen. Stärker oder<br>ohne Unterbrechun-<br>gen in das Mundstück<br>pusten.              |  |
| Volumen zu groß                                       | Der Messbereich wurde überschritten.                                             | Die Atemprobe wie-<br>derholen.                                                                                    |  |
| Gerät außerhalb des<br>Temperaturbereichs             | Das Gerät ist zu warm<br>oder zu kalt.                                           | Das Gerät abkühlen<br>oder wärmer werden<br>lassen.                                                                |  |
| Probe Unterbrechung                                   | Unregelmäßige Aus-<br>atmung, abruptes<br>Beenden oder Einat-<br>men             | Die Atemprobe wie-<br>derholen.                                                                                    |  |
| Fehlernummer                                          | Gerätefehler                                                                     | Das Gerät ausschal-<br>ten und wieder ein-<br>schalten. Bei<br>bleibendem Fehler<br>Den Support kontak-<br>tieren. |  |
| Justierintervall abge-<br>laufen                      | Das Justierintervall ist abgelaufen.                                             | Den Support kontak-<br>tieren.<br>Die Justierung durch<br>autorisiertes Personal<br>durchführen lassen.            |  |
| Bluetooth <sup>®</sup> -Verbin-<br>dung nicht möglich | Das Gerät ist nicht<br>eingeschaltet oder die<br>Batterie ist leer.              | Das Gerät einschalten<br>oder Batterien austau-<br>schen.                                                          |  |

| Dräger Companion 4me                                  |                                                                                                    |                                                                                                    |  |
|-------------------------------------------------------|----------------------------------------------------------------------------------------------------|----------------------------------------------------------------------------------------------------|--|
| Störung/Fehler                                        | Ursache                                                                                                    | Abhilfe                                                                                                    |  |
| Bluetooth <sup>®</sup> -Verbin-<br>dung nicht möglich | Smartphone und<br>Gerät sind zu weit<br>voneinander entfernt<br>oder es liegen andere<br>Gegenstände dazwi-<br>schen. | Das Smartphone und<br>das Gerät während<br>des Koppelns direkt<br>nebeneinander legen<br>oder halten.                                                                                      |  |
| Bluetooth <sup>®</sup> -Verbin-<br>dung nicht möglich | Das Gerät ist mit<br>einem verloren<br>gegangenem Smart-<br>phone verbunden.                                          | Den Support kontak-<br>tieren.                                                                                                    |  |
| Bluetooth <sup>®</sup> -Verbin-<br>dung nicht möglich | Das Gerät wurde in<br>den Bluetooth <sup>®</sup> -Ein-<br>stellungen des Smart-<br>phones entkoppelt.                 | Den Support kontak-<br>tieren.                                                                                                    |  |
| Bluetooth <sup>®</sup> -Verbin-<br>dung nicht möglich | Ein neues Gerät<br>wurde erhalten.                                                                                    | Das verlorene Gerät<br>entkoppeln (siehe<br>"Verlorenes Gerät ent-<br>fernen", Seite 33) und<br>das neue Gerät mit<br>der App verbinden<br>(siehe "App mit Gerät<br>verbinden", Seite 20). |  |

# 6 Wartung

Das Gerät muss einmal jährlich justiert und gewartet werden. Nur autorisierte Personen dürfen das Produkt justieren und warten. Hierfür den Support kontaktieren.

i Nationale Richtlinien zur Justierung beachten.

# 6.1 Justierung

Das Gerät enthält einen Justierzähler. Das Gerät zeigt 30 Tage vor Ablauf des Justierintervalls an, dass die Justierung abläuft.

Wenn das Gerät die Restlaufzeit der Justierung anzeigt, den Support kontaktieren.

# 6.2 Batterie wechseln

# A WARNUNG Geräteschäden

Es ist nicht möglich, Batterien über den USB-Anschluss aufzuladen. Der USB-Anschluss ist nur für Service.

▶ Die Batterien nicht über den USB-Anschluss aufladen.

I Nur auslaufgeschützte Batterien nach UL mit einem **N**-Symbol verwenden.

- 1. Das Gerät ausschalten.
- 2. Den Batteriedeckel abschieben.
- 3. Die Batterie (siehe "Technische Daten", Seite 40) wechseln.
- 4. Sicherstellen, dass die Batterie korrekt eingelegt ist.
- 5. Den Batteriedeckel aufstecken.

# 6.3 Gerät reinigen

# 

#### Geräteschäden

Wenn Flüssigkeiten in das Geräteinnere gelangen, kann es zu Geräteschäden kommen.

- Das Gerät nicht unter fließendes Wasser halten.
- Sicherstellen, dass keine Flüssigkeit in Geräteöffnungen gelangt.

# A WARNUNG

#### Verfälschte Messergebnisse

Reinigungsmittel können Messergebnisse verfälschen.

Keine Reinigungsmittel verwenden.

 Das Gerät wurde vor der Auslieferung umfassend gereinigt und desinfiziert.

- 1. Das Gerät ausschalten.
- 2. Schutzkappe auf das Gerät stecken.
- 3. Das Gerät ausschließlich mit einem mit lauwarmen Wasser befeuchteten Tuch abwischen.
- 4. Sicherstellen, dass ein sauberes Mundstück angebracht ist.

# 7 Lagerung

## 7.1 Lagerung

# 

## Geräteschäden

Auslaufende Batteriesäure kann Schäden am Gerät verursachen.

 Batterien entnehmen, wenn das Gerät über 12 Monate nicht benutzt wird.

# 8 Entsorgung

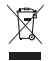

Dieses Produkt darf nicht als Siedlungsabfall entsorgt werden. Es ist daher mit dem nebenstehenden Symbol gekennzeichnet. Dräger nimmt dieses Produkt kostenlos zurück. Informationen dazu geben die nationalen Vertriebsorganisationen und Dräger.

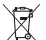

Batterien und Akkus dürfen nicht als Siedlungsabfall entsorgt werden. Sie sind daher mit dem nebenstehenden Symbol gekennzeichnet. Batterien und Akkus gemäß den geltenden Vorschriften bei Batteriesammelstellen entsorgen.

# 9 Technische Daten

# 9.1 Technische Daten

| Dräger Companion med (App)                                                                                          |                                                                                                    |
|----------------------------------------------------------------------------------------------------|----------------------------------------------------------------------------------------------------|
| Betreibssystemversion                                                                                               |                                                                                                    |
| Android                                                                                                    | ab Version 9                                                                                                    |
| iOS                                                                                                    | ab Version 13                                                                                                    |
| Kompatible Geräte                                                                                                   |                                                                                                    |
| iOS<br>iPhone Xr, iPhone Xs, iPhone 7,<br>iPhone 8, iPhone X, iPhone SE<br>(2. Generation), iPhone 11,<br>iPhone 12 | Android<br>Samsung Galaxy J5, Samsung<br>Galaxy A7, Samsung Galaxy S10,<br>Samsung Galaxy S20,<br>Huawei Mate 20,<br>Huawei P30 Pro,<br>Sony Xperia XZ1 |
| Benannte Stelle                                                                                                    |                                                                                                    |
| TÜV SÜD PS HRB 85742<br>TÜV SÜD Product Service GmbH<br>Rindlerstraße 65<br>80339 München                           |                                                                                                    |
| Dräger Companion 4me                                                                                                |                                                                                                    |
| Umgebungsbedingungen                                                                                                |                                                                                                    |
| Bei Betrieb                                                                                                    | -5 bis +40 °C<br>(23 °F bis 122 °F)<br>>15 bis <95 % r. F.<br>(nicht kondensierend)<br>600 bis 1300 hPa                                                 |
| Bei Lagerung und Transport                                                                                          | -20 bis +60 °C<br>(-4°F bis +140 °F)<br>>15 bis <95 % r. F. (10 bis 100 %<br>r. F. <48 h)                                                               |
| Messprinzip                                                                                                    |                                                                                                    |
| Elektronia ehen Concer                                                                                              |                                                                                                    |

Elektronischer Sensor

| Dräger Companion 4me                                              |                                                                                                    |  |  |
|-------------------------------------------------------------------|----------------------------------------------------------------------------------------------------|--|--|
| Messbereich                                                       |                                                                                                    |  |  |
| Atemalkoholkonzentration                                          | 0,00 bis 2,5 mg/L (Ethanol-Masse<br>pro Mindestvolumen bei 34 °C<br>und 1013 hPa)                                     |  |  |
| Blutalkoholkonzentration                                          | 0,00 bis 5,00 ‰ (Ethanol-Masse<br>pro Blutvolumen bzwmasse bei<br>20 °C und 1013 hPa)                                 |  |  |
| Bei der Angabe dieser Daten wird zwischen Atem- und Blutalkoholko | ein Umrechnungsfaktor von 2100<br>nzentrations-Angaben verwendet.                                                     |  |  |
| Beispiel: mg/L in ‰<br>1 mg/L x 2,1 = 2,1 ‰                       | Beispiel ‰ in mg/L<br>1 ‰ / 2,1 = 0,476 mg/L                                                                          |  |  |
| Messwert                                                          | Anzeige                                                                                                    |  |  |
| 0,0 mg/L bis 0,02 mg/L (0,042 ‰)                                  | 0,0 ‰                                                                                                    |  |  |
| >0,02 mg/L (0,042 ‰)                                              | Messwert                                                                                                    |  |  |
| Probenahme                                                        |                                                                                                    |  |  |
| Mindestvolumen                                                    | >1,2 L                                                                                                    |  |  |
| Ausatemstrom                                                      | >10 L/min                                                                                                    |  |  |
| Ausatemdauer                                                      | ≥1,6 s                                                                                                    |  |  |
| Messgenauigkeit                                                   |                                                                                                    |  |  |
| Standardabweichung der Wiederholbarkeit mit Ethanolstandard       |                                                                                                    |  |  |
| Bis 0,50 mg/L<br>≥0,50 mg/L<br>Bis 1,00 ‰<br>≥1,00 ‰              | 0,008 mg/L<br>1,7 % des Messwerts<br>0,017 ‰ oder<br>1,7 % des Messwerts<br>je nachdem welcher Messwerts<br>höher ist |  |  |
| Drift der Empfindlichkeit                                         |                                                                                                    |  |  |
| Typisch 0,4 % des Messwerts pro                                   | Monat                                                                                                    |  |  |
| Justierung                                                        |                                                                                                    |  |  |
| alle 12 Monate                                                    |                                                                                                    |  |  |
| Abmessungen                                                       |                                                                                                    |  |  |
| 50 x 133 x 29 mm                                                  |                                                                                                    |  |  |

## Dräger Companion 4me

#### Gewicht

ca. 120 g

#### Spannungsversorgung/Batterie

1 Stück 3 V CR123A

# Batterie nach **N**; Bestellnr. 4543808

Die Batterien sind für bis zu 600 Messungen ausgelegt (abhängig von Benutzung und Umgebungsbedingungen).

#### Schutzklasse

IP 52

IP=International Protection (Schutzart) (5) Geschützt gegen Staub in schädigender Menge; vollständiger Schutz gegen Berührung (2) Schutz gegen fallendes Tropfwasser, wenn Gehäuse bis zu 15° geneigt ist

#### UMDNS-Code

17-475

#### **DIMDI-Registriernummer**

DE/CA01/102/XXX

#### Schnittstelle

Micro-USB-Anschluss nur für Service (nicht zum Laden der Batterien verwenden)

#### Benannte Stelle

mdc medical device certification GmbH Kriegerstraße 6 70191 Stuttgart Germany

# 10 Anhang

# 10.1 Glossar

| Einheit | Erklärung                                           |
|---------|-----------------------------------------------------|
| °C      | Grad Celsius; Einheit für Temperatur                |
| °F      | Grad Fahrenheit; Einheit für Temperatur             |
| hPa     | Hektopascal; Einheit für Umgebungsdruck             |
| % r. F. | Prozent relative Feuchte; relative Luftfeuchtigkeit |
| h       | Einheit für Stunden                                 |
| mg/L    | Milligramm pro Liter, Atemalkoholkonzentration      |
| ‰       | Promille; Einheit für Blutalkoholkonzentration      |

Hersteller Dräger Safety AG & Co. KGaA Revalstraße 1 D-23560 Lübeck Deutschland +49 451 8 82-0

Involved in type approval: mdc medical device certification GmbH Kriegerstraße 6 70191 Stuttgart Germany Reference number:

**C€** 0483

Involved in type approval: TÜV SÜD PS HRB 85742 TÜV SÜD Product Service GmbH Rindlerstraße 65 80339 München Germany Reference number:

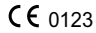

**9300579** – 1000.006 de © **Dräger Safety AG & Co. KGaA** Ausgabe: 02 – 2021-10 (Ausgabe: 1 – 2021-07) Änderungen vorbehalten

www.draeger.com

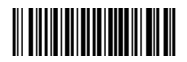